# **Creating a Shared Folder in Outlook**

A shared folder in Outlook allows another person to access, open and delete emails from the folder. Use this tutorial to share a mail folder with another person.

0

It's not recommended to share folders from your email inbox. Before you proceed please contact IT support@brigidine.qld.edu.au to confirm if there is a better way to share your content

#### Instructions

1. *Right-click* the folder you wish to share KellyNi@brigidine.qid.edu.au Inbox 558 Shared Folder 1 tJ Open in New Window Drafts P٦ New Folder... Sent Items Deleted Items 1009 Rename Folder F Copy Folder Archive 30 Conversation History Move Folder Delete Folder Employment Junk Email [7] P Mark All as Read Outbox Clean Up Folder RSS Feeds Ū Delete <u>A</u>ll Search Folders Add to Favorites 슔 ₽J Sort Subfolders A to Z Groups Move Up  $\bigtriangledown$ Move Down Properties... Convert "Shared Folder" to Adobe PDF G. Append "Shared Folder" to Adobe PDF

- 2. Click 'Properties'.
  - KellyN@brigidine.qld.edu.au ▲ Inbox 558 Shared Folder 1 += Open in New Window Drafts Sent Items New Folder... Rename Folder Deleted Items 1009 Ē Archive 30 Copy Folder Move Folder Conversation History Delete Folder Employment  $\mathbb{E}_{\mathbf{x}}$ Junk Email [7] Mark All as Read Ô Outbox  $\overline{\mathbf{N}}$ Clean Up Folder RSS Feeds 虭 Delete <u>A</u>ll Search Folders ☆ Add to <u>Favorites</u> ₽J Sort Subfolders A to Z Groups Move Up  $\triangle$  $\bigtriangledown$ Move Down Properties... 8-Convert "Shared Folder" to Adobe PDF Ę. Append "Shared Folder" to Adobe PDF G,

#### 3. Choose the 'Permissions' tab,

## Shared Folder Properties

| eneral       | AutoArchive  | Permission | s Syncl                              | nronization |  |
|--------------|--------------|------------|--------------------------------------|-------------|--|
| Name         |              |            | Permi                                | ssion Level |  |
| Default      |              |            | None                                 |             |  |
| Anonyr       | nous         |            | None                                 |             |  |
|              | Add          | Rem        | ove                                  | Properties  |  |
| Permiss      | sions        |            |                                      |             |  |
| Permiss      | ion Level: N | one        |                                      | ~           |  |
| Read         |              | W          | rite                                 |             |  |
|              | one          |            | Create i                             | tems        |  |
| () Fi        | III Details  |            | Create subfolders  Edit own Edit all |             |  |
| Delet        | e items      | Ot         | her                                  |             |  |
|              | one          |            | Folder owner                         |             |  |
| $\bigcirc 0$ | wn           |            | Folder contact                       |             |  |
|              | I            |            | Folder visible                       |             |  |

## Х

#### 4. Click 'Add'

Shared Folder Properties

 $\times$ 

| eneral  | AutoArchiv  | e Permission | s Synchro                                | nization   |         |
|---------|-------------|--------------|------------------------------------------|------------|---------|
| Name    |             |              | Permissio                                | on Level   |         |
| Defaul  | t           |              | None                                     |            |         |
| Anonyi  | mous        |              | None                                     |            |         |
|         | Add         | Rem          | ove                                      | Properties |         |
| Permis  | sions       |              |                                          |            |         |
| Permis  | sion Level: | None         |                                          | $\sim$     |         |
| Read    |             | W            | rite                                     |            |         |
| N     N | one         |              | Create iten                              | ns         |         |
| () Fi   | ull Details |              | ] Create sub<br>] Edit own<br>] Edit all | folders    |         |
| Delet   | te items    | O            | ther                                     |            |         |
| N     N | one         |              | Folder own                               | ner        |         |
| 00      | wn          |              | Folder con                               | tact       |         |
|         | I           |              | Folder visit                             | ble        |         |
|         |             |              |                                          |            |         |
|         |             |              |                                          |            |         |
|         |             |              |                                          |            |         |
|         |             | 01           |                                          | an ant     | Amerika |

5. Search and select the person you wish to share with and click 'OK'.

| ames                  | Go Offline Global Ac     | Go Offline Global Address List - KellyN@brigic 🗸 |          |       |  |
|-----------------------|--------------------------|--------------------------------------------------|----------|-------|--|
| Name                  | Title                    | Business Phone                                   | Location |       |  |
| Q James               | IT Support               | 10 100 1000                                      |          |       |  |
| S tenie řítspetick    |                          |                                                  |          |       |  |
| 3 1844 1941           |                          |                                                  |          |       |  |
| 2 Lamia Disubhers     |                          |                                                  |          |       |  |
| R lene Sette          |                          | 67 3676 7225                                     |          |       |  |
| g tane Matanghan      | Cultural Deceloration    | 17 (117) 7000                                    |          |       |  |
| 2 Interfer Barbara    | -                        | 17 1878 700B                                     |          |       |  |
| R lenet Shew          | Teachers' Alde/Admin Ace | a 67 3002 0000                                   |          | - 1   |  |
| papanese and waths    |                          |                                                  |          |       |  |
| 2 Levenine Jahlar     |                          |                                                  |          |       |  |
| R leaning Annand      |                          |                                                  |          |       |  |
| a second to           |                          |                                                  |          |       |  |
| 2 Levelers Villetiman |                          |                                                  |          |       |  |
| C remaine with our    |                          |                                                  |          |       |  |
| B BOOM AN ANALYSIS    | # Support                | To all the second                                | 0.00     |       |  |
| La Lange Villand      |                          |                                                  |          |       |  |
| <                     |                          |                                                  |          | >     |  |
|                       |                          |                                                  |          |       |  |
| Add James             |                          |                                                  |          |       |  |
|                       |                          |                                                  |          | ancel |  |

6. Set the permission level. Reviewer is recommended

1

If you give other people the editor permission level they will be able to delete emails in this folder

| Permissions                          |                                                                                                    |                         |  |  |
|--------------------------------------|----------------------------------------------------------------------------------------------------|-------------------------|--|--|
| Permission Level: None               |                                                                                                    | ~                       |  |  |
| <u>R</u> ead<br>None<br>Full Details | Owner<br>Publishing Editor<br>Editor<br>Publishing Author<br>Author<br>Nonediting Author<br>Reviewer<br>Contributor |                         |  |  |
| Delete <u>i</u> tems                 | None                                                                                                    |                         |  |  |
| None                                 |                                                                                                    | Eolder owner            |  |  |
| ⊖ Own<br>⊖ All                       |                                                                                                    | Folder contact          |  |  |
|                                      |                                                                                                    | Folder visi <u>b</u> le |  |  |

()

7. Once you have doubled checked the permissions, *click* 'Apply'.

| Name                 |          |                         | Permis           | sion Level |  |
|----------------------|----------|-------------------------|------------------|------------|--|
| Default              |          |                         | None             |            |  |
| Anonymous            |          |                         | None             |            |  |
| James                |          |                         | Review           | ver        |  |
|                      |          |                         |                  |            |  |
| A <u>d</u> d         |          | Remo <u>v</u>           | e                | Properties |  |
| Permissions          |          |                         |                  |            |  |
| Permission Level:    | Reviewer |                         |                  | ~          |  |
| Read                 |          | <u>W</u> rit            | e                |            |  |
| ○ None               |          |                         | reate it         | ems        |  |
| Full Details         |          | Create subfolders       |                  |            |  |
|                      |          | E                       | di <u>t</u> owr  | n 🛛        |  |
|                      |          | E                       | dit a <u>l</u> l |            |  |
| Delete <u>i</u> tems |          | Ot <u>h</u> e           | er               |            |  |
| None                 |          | Eolder owner            |                  |            |  |
| Own                  |          | Folder contact          |                  |            |  |
|                      |          | Folder visi <u>b</u> le |                  |            |  |
|                      |          |                         |                  |            |  |
|                      |          |                         |                  |            |  |
|                      |          |                         |                  |            |  |

To open the shared folder, use these instructions: Opening a Shared Mailbox in Outlook.

## **Related articles**

#### Content by label

There is no content with the specified labels